## Installation für Windows

- 1. <u>https://rocket.chat/install</u> aufrufen
- 2. Klicken auf "Windows and other options"

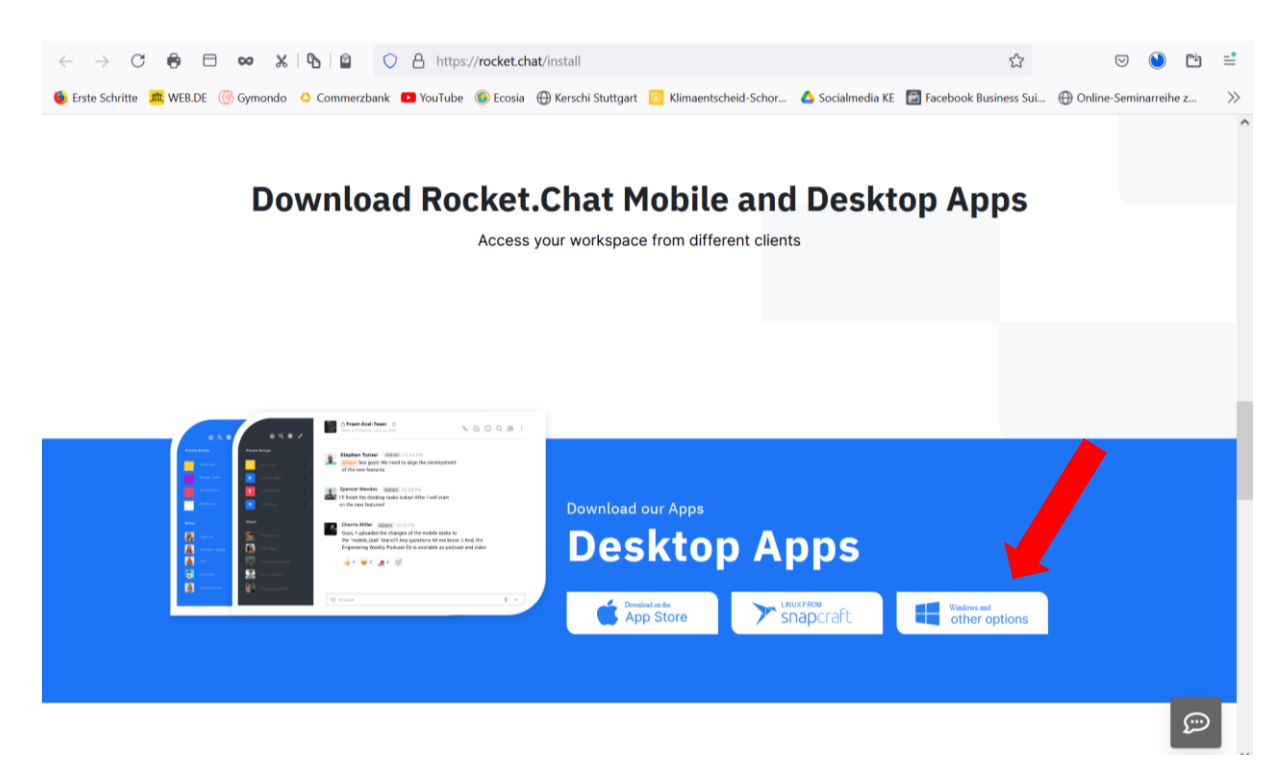

3. Es öffnet sich GitHub:

| $\leftarrow \  \  \rightarrow \  \  \mathbf{C}$                                                                                                    | ⊜ ⊟ ∞                         | x   <b>b</b>   <b>e</b> ( | https://github.co      | om/RocketChat/Roo   | cket.Chat.Electron | /releases/           |                  | \$                       |             |            | ₽ =   |
|----------------------------------------------------------------------------------------------------|-------------------------------|---------------------------|------------------------|---------------------|--------------------|----------------------|------------------|--------------------------|-------------|------------|-------|
| Erste Schritte                                                                                                    | 🚾 WEB.DE 🛛 🛞 Gymor            | ndo 🙁 Commerzbank         | 🖸 YouTube 🛛 🧕 Ecosia   | 💮 Kerschi Stuttgart | 🔟 Klimaentsche     | id-Schor             | 🛆 Socialmedia KE | 🛃 Facebook Business Sui. | 💮 Online-Se | minarreihe | z >>  |
| C Why G                                                                                                    | iitHub?∨ Team                 | Enterprise Expl           | ore $\vee$ Marketplace | Pricing $\vee$      |                    |                      | Search           | 1                        | 7 Sign      | in Sig     | gn up |
| RocketChat / Rocket.Chat.Electron                                                                                                    |                               |                           |                        |                     |                    | Notifications 🛱 Star | 1.2k             | Fork                     | 516         |            |       |
| <> Code                                                                                                    | ⊙ Issues 647                  | ៉ៀ Pull requests          | 11  Actions            | Projects            | 🖽 Wiki 🕕           | Security             | 🗠 Insights       |                          |             |            |       |
| Releases                                                                                                    | Tags                          |                           |                        |                     |                    |                      |                  |                          |             |            |       |
| Latest release       3.4.0         Image: Solution of the state of the state of th |                               |                           |                        |                     |                    |                      |                  |                          |             |            |       |
|                                                                                                    | ▲ 5 🐼 5 😡 3 12 people reacted |                           |                        |                     |                    |                      |                  |                          |             |            |       |
|                                                                                                    |                               | latest-mac.ym             | ı                      |                     |                    |                      |                  |                          |             | 510 Byte   | s     |
|                                                                                                    |                               | 🛇 latest.yml              |                        |                     |                    |                      |                  |                          |             | 349 Byte   | s     |
|                                                                                                    |                               | Orocketchat-3.4           | 4.0-ia32.appx          |                     |                    |                      |                  |                          |             | 81.6 MI    | 3     |
|                                                                                                    |                               | Orocketchat-3.4           | 4.0-mas.pkg            |                     |                    |                      |                  |                          |             | 81 MI      | 3     |

4. Auf der Website runterscrollen und "Windows Installer" runterladen ("Click here to download the Windows Installer)

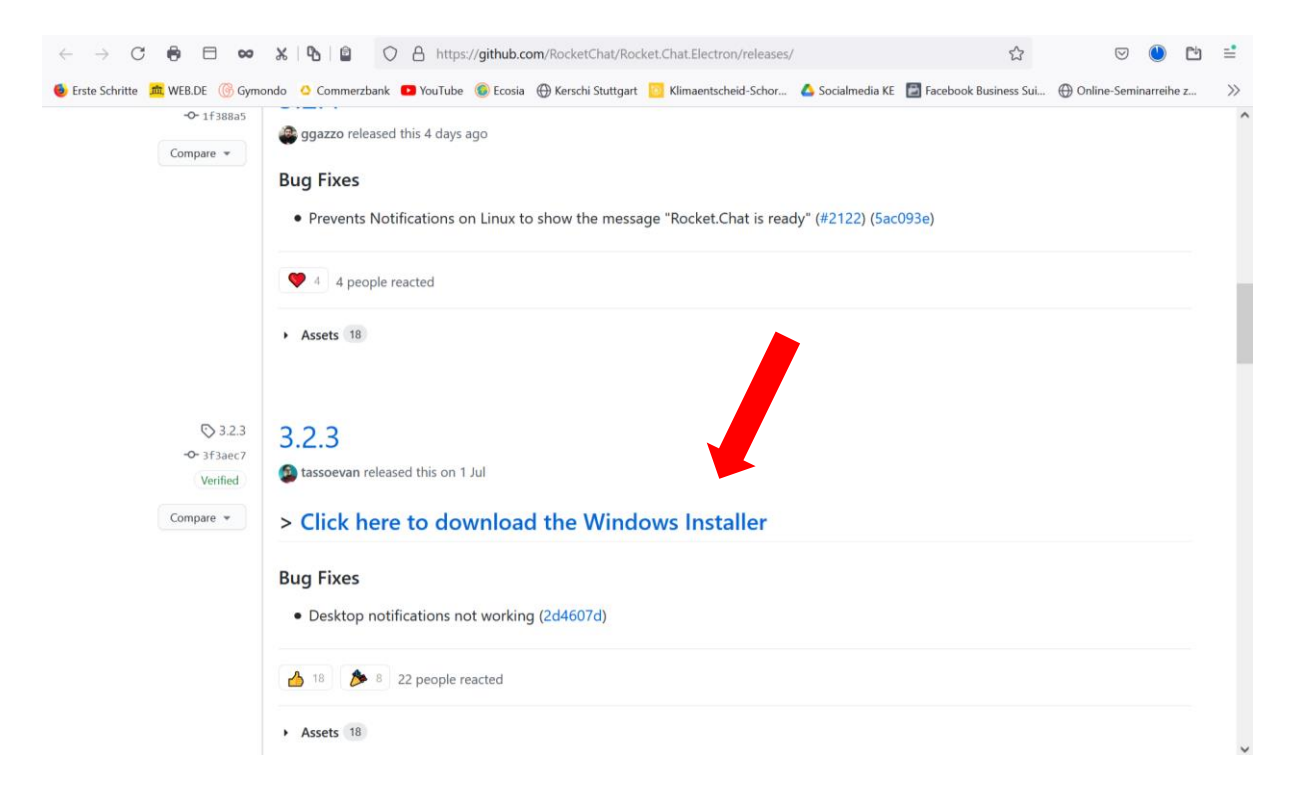

5. Nach erfolgreichem Download, die Datei rocketchat-setup-3.2.3.exe ausführen

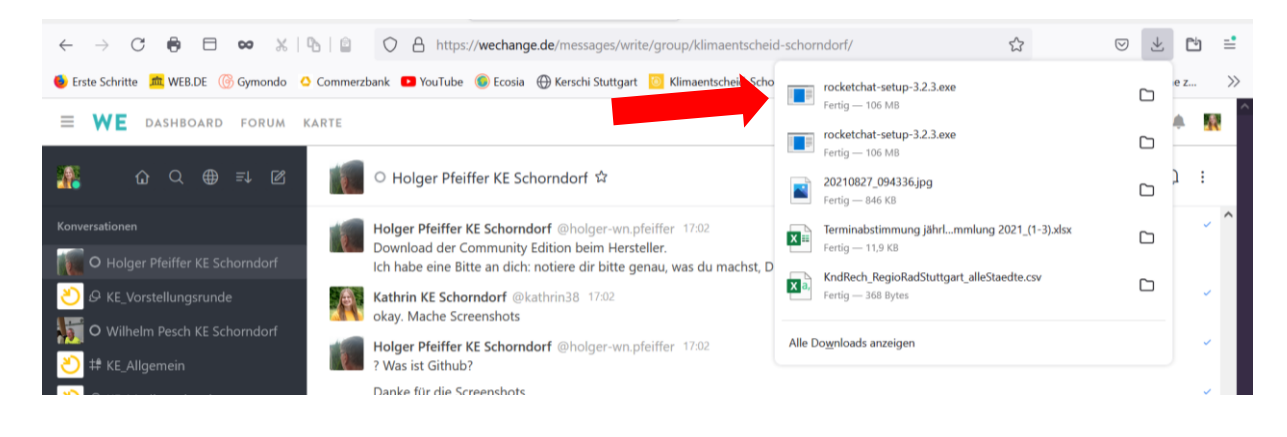

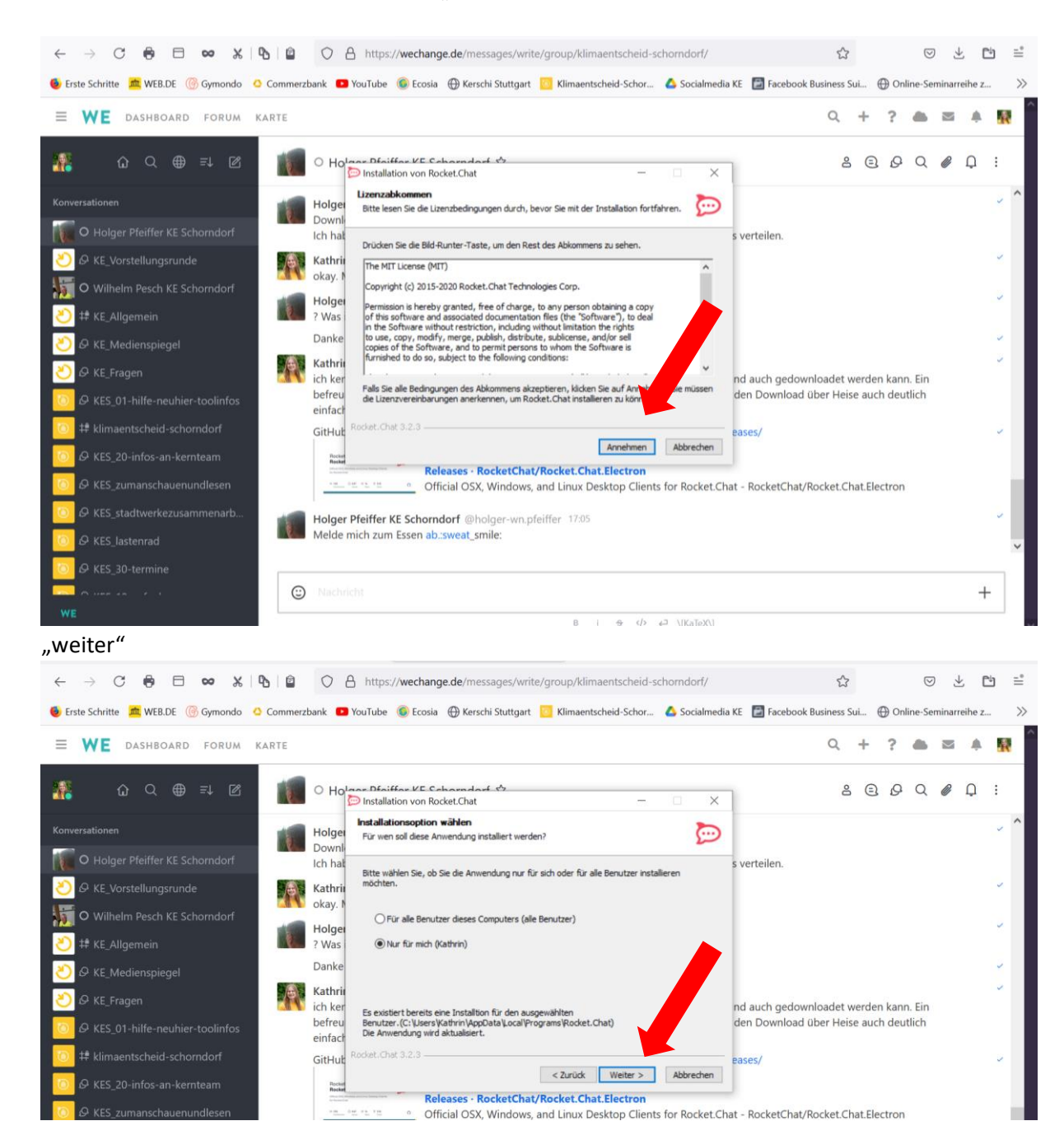

6. Es öffnet sich das Installationsfenster  $\rightarrow$  "annehmen"

## "Installieren"

| $\leftarrow \rightarrow \mathbb{C}  \textcircled{P}  \boxdot  \infty  \And \mid \textcircled{P} \mid$ | A https://wechange.de/messages/write/group/klimaentscheid-schorndorf/                                                                                                    | ⊻   | C <sup>1</sup> | =°<br>>>> |  |  |  |
|----------------------------------------------------------------------------------------------------|----------------------------------------------------------------------------------------------------|-----|----------------|-----------|--|--|--|
| ENE DASHBOARD FORUM KARTE                                                                             | nezzank 🖬 rourube 🐨 ccosa 💮 kerschi suutgart 🧧 kiinaenischeu schor 🖕 socialineolo ke 📷 rocebook business sui 💮 ohine-sen                                                                                                    |     | L              |           |  |  |  |
| # û Q ⊕ ≕ Ø                                                                                           | Holese Désiffer VE Scherender St. Ballation von Rocket.Chat – X                                                                                                    | Ø Q | ;              |           |  |  |  |
| Konversationen                                                                                        | Holge Wahen Sie das Verzeichnis auss, in das Rocket. Chat installiert werden sol.                                                                                                    |     | ~              | ^         |  |  |  |
| 아내에 아파 아파 아파 아파 아파 아파 아파 아파 아파 아파 아파 아파 아파                                                            | Ich ha<br>Rocket. Chat wird in das unten angegebene Verzeichnis installiert. Falls Sie in ein anderes<br>Verzeichnis installieren mochten, kölcen Sie auf Durchsuchen und wählen Sie ein anderes<br>Verzeichnis aus. Kölcen Sie auf Installieren, und einstallation zu starten. |     | 2              |           |  |  |  |
| • Wilhelm Pesch KE Schorndorf                                                                         | okay. h<br>Holger<br>2 Was                                                                                                    |     | 7              |           |  |  |  |
| O     KE_Medienspiegel                                                                                | Danke Zelverzeichns Danke Stillzers Volltrin Mandela Loca Vetorzana Rodze Kalast Durchsudz                                                                                                    |     | 2 3            |           |  |  |  |
| ② & KE_Fragen       O KES_01-hilfe-neuhier-toolinfos                                                  | Ø KE_Fragen       Kathring         ich ker       nd auch gedownloadet werden kann. Ein         Ø KES_01-hilfe-neuhier-toolinfos       befreu                                                                                                    |     |                |           |  |  |  |
| 🕖 # klimaentscheid-schorndorf                                                                         | emracr<br>GitHut Rodket.chet 3.2.3 eases/                                                                                                    |     | 2              |           |  |  |  |
| Ø KES_20-infos-an-kernteam Ø KES_zumanschauenundlesen                                                 | Releases - RocketChat/Rocket.Chat.Electron           ••••••••••••••••••••••••••••••••••••                                                                                                    |     |                | ł         |  |  |  |
| 0 KES_stadtwerkezusammenarb                                                                           | Holger Pfeiffer KE Schorndorf @holger-wn.pfeiffer 17.05<br>Melde mich zum Essen ab.:sweat_smile:                                                                                                    |     | 7              |           |  |  |  |
| B KES_30-termine                                                                                      |                                                                                                    |     |                | ~         |  |  |  |
| WE                                                                                                    | Nachricht     B i ÷ (P +2 \KaTeX)                                                                                                    |     | +              |           |  |  |  |

Die Installation beginnt und nach Ende, fertigstellen

7. Es öffnet sich Rocket. Chat Update auf die neueste Version ("install update")

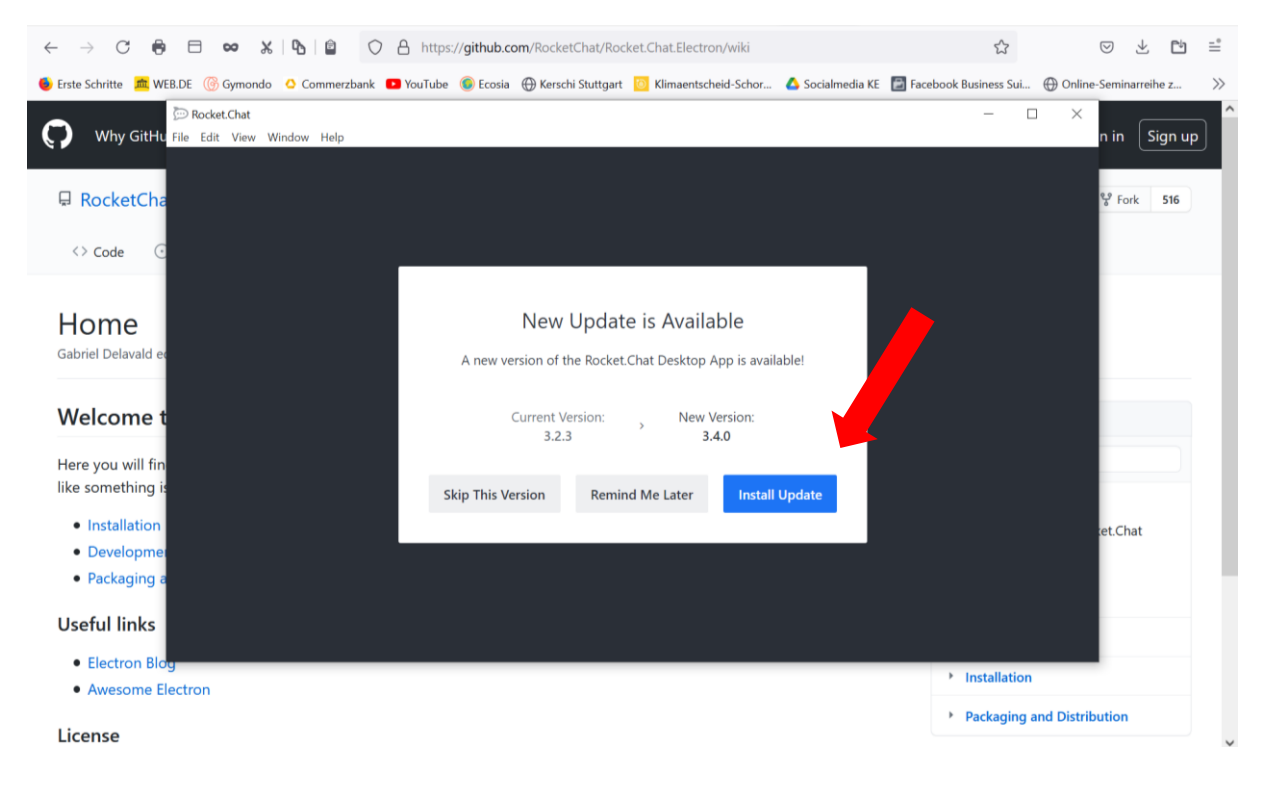

8. Um WeChange nutzen zu können, muss der entsprechende WeChange Server hinzugefügt werden  $\rightarrow$  dazu auf das Plus an der linken Seite anwählen

| Rocket         | .Chat                        |                                                                                                    |             | - 0        | $\times$ |
|----------------|------------------------------|----------------------------------------------------------------------------------------------------|-------------|------------|----------|
| File Edit      | View Window Help             |                                                                                                    |             |            |          |
|                |                              | ▲ Connecting                                                                                                    |             |            |          |
| <b>~</b>       |                              |                                                                                                    |             |            |          |
|                |                              |                                                                                                    |             |            |          |
| • WE           |                              | <b>•</b> •••••••••••••••••••••••••••••••••••                                                                                                    |             |            |          |
|                |                              | ···· rocket.chat                                                                                                    |             |            |          |
| +              |                              |                                                                                                    |             |            |          |
|                |                              |                                                                                                    |             |            |          |
|                |                              |                                                                                                    |             |            |          |
|                |                              | ∩ ♥ G 🤘                                                                                                    |             |            |          |
|                |                              |                                                                                                    |             |            |          |
|                |                              | Email or username                                                                                                    |             |            |          |
|                |                              |                                                                                                    |             |            |          |
|                |                              | Password                                                                                                    |             |            |          |
|                |                              | Login                                                                                                    |             |            |          |
|                |                              | Encod your paceword?                                                                                                    |             |            |          |
|                |                              | r olgot your password :                                                                                                    |             |            |          |
|                |                              | Register a new account                                                                                                    |             |            |          |
|                |                              |                                                                                                    |             |            |          |
|                |                              | By provesting you are agreeing to our Terms of Service Privacy Policy and Legal Notice                                                                                   |             |            |          |
|                |                              | by proceeding you are agreening to our <u>remis or service</u> , <u>rivacy roncy</u> and <u>regar rouce</u> .<br>Powered by <u>Open Source Chat Platform Rocket.Chat</u> |             |            |          |
|                |                              |                                                                                                    |             |            |          |
| $(\downarrow)$ |                              |                                                                                                    |             |            |          |
|                |                              |                                                                                                    |             |            |          |
|                |                              |                                                                                                    |             | 18:05      | _        |
|                | Zur Suche Text hier eingeben | 🖳 🗖 🔽 🔚 🚾 🐜                                                                                                    | ∧ 😰 📭 (a. ₫ | 29.08.2021 | 1        |

## 9. Es öffnet sich folgendes:

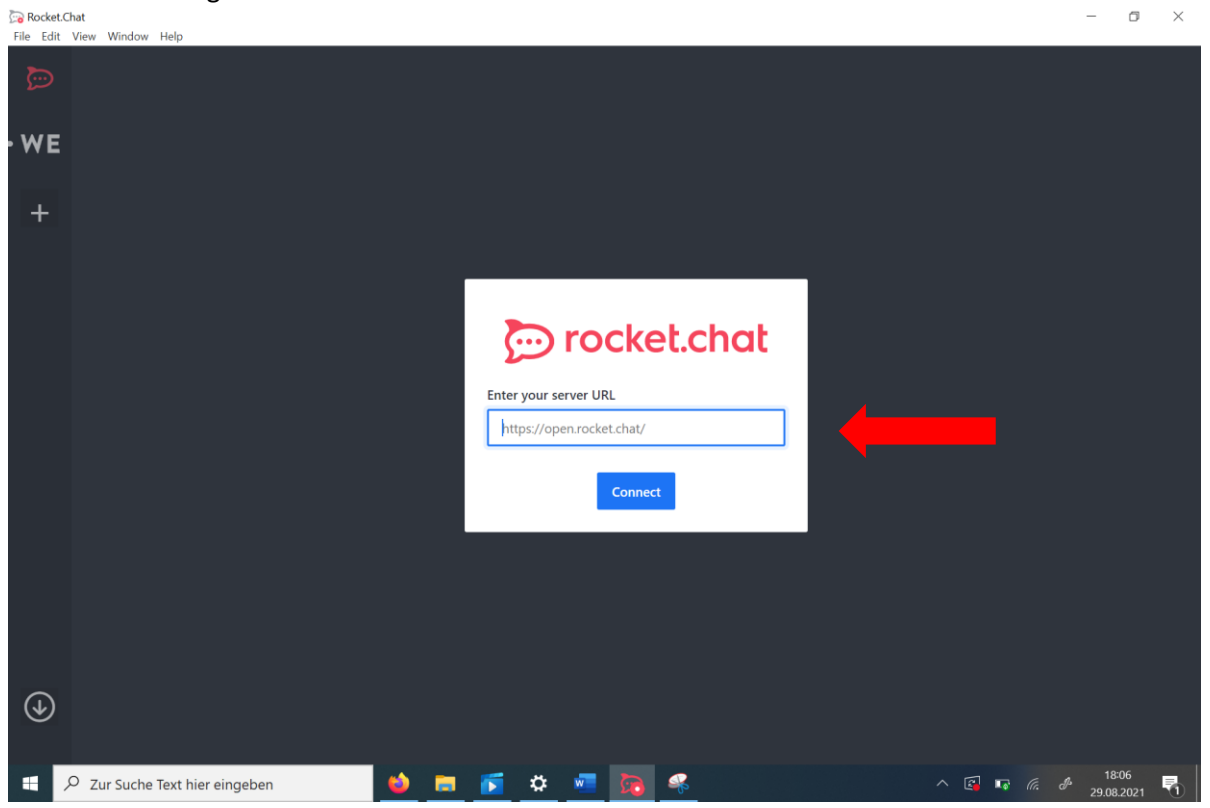

Hier eintragen: rocketchat.wechange.de

Anschließend in der bekannten Maske anmelden und nun sind wie im Browser die versch. Funktionen verwendbar.